# imgePROGRAF デバイス設定手順書

# <u>(PRO/TX/TZ シリーズ/</u>

# GP-2000/GP-4000 用)

~サービス退会~

2022 年 8 月版 V3.00

## 1. サービス退会時の設定手順の流れ

サービスの退会時には次の2つの手順が必要になります。

# (ア)プリンター本体へのネットワーク項目の再設定

プリンターをそのまま継続してご使用される場合は、ネットワーク項目の変更は特に必要ありません。他の場所 で使用される場合にはその環境に合わせてネットワーク設定を行ってください。

## (イ) NETEYE を無効にする

プリンター本体の設定を変更し、本サービスを利用できない状態にします。

### 2. NETEYE (ネットアイ)の設定手順

#### (ア) 遠隔監視サービス機能を無効にする。

「有効」になっている本サービスを利用可能にする設定を、「無効」に設定変更します。 ※本体の機種によってメニュー項目の順番が違う場合がありますのでご注意ください。

① タッチスクリーンのホーム画面から、「本体設定」を選びます。

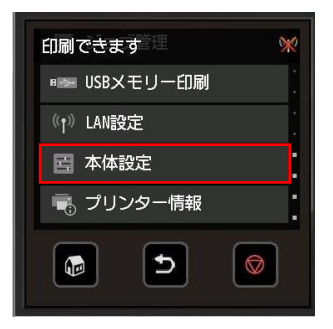

② 「本体設定」メニューから「遠隔監視サービス設定」を選びます。

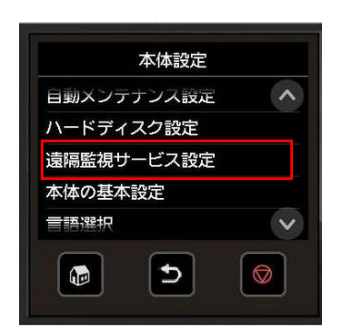

③ 「遠隔監視サービスの有効/無効」を選びます。

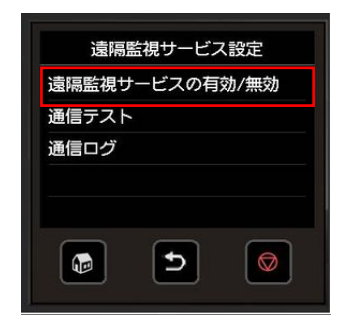

④ 「無効」を選びます。

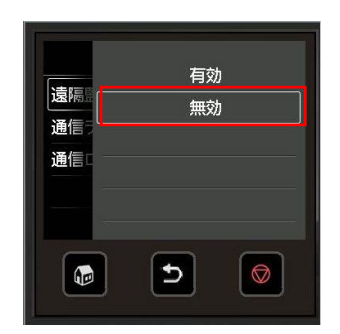

以上